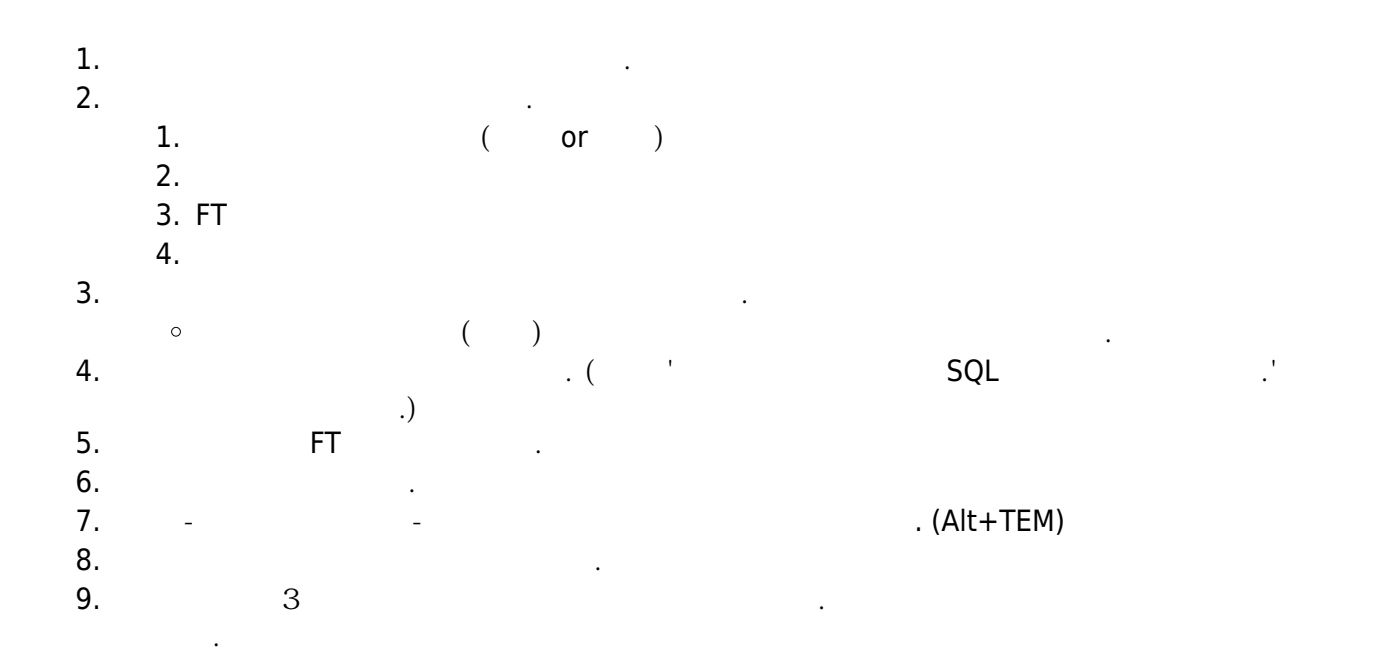

From: https://wiki.eklc.co.kr/ - KELC\_WIKI

Permanent link: https://wiki.eklc.co.kr/doku.php?id=work:%EC%88%98%EB%A3%8C%EC%A6%9D%EC%A0%9C%EC%9E%91&rev=1549599772

Last update: 2019/02/08 04:22

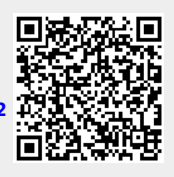